Quick Start Guide

# ] Packing list

#### What's in the box:

Band

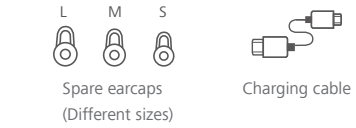

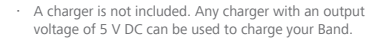

The metal strap version comes with a strap adjustment tool.

## $\supseteq$ Getting started

Your Band performs a variety of useful activities, including fitness monitoring, sleep monitoring, and Bluetooth calling to meet both your health and business needs.

Pressing and holding the side button to power on your Band.

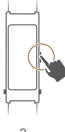

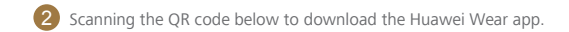

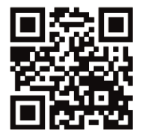

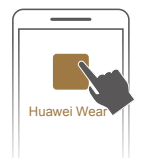

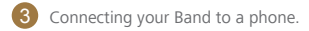

Open the Huawei Wear app and follow the app instructions to set up a Bluetooth connection between your Band and phone. You can start using your Band after syncing the time between your Band and phone.

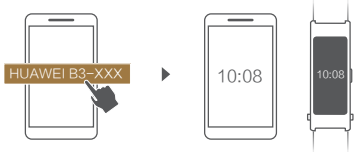

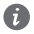

If your Band can't be paired with your phone, try the following:

- Ensure that your Band and the phone are within the effective range for a Bluetooth connection.
- Swipe on the screen to select 88 > 8. When 8 flashes, this indicates that your Band is in pairing mode. Reconnect your Band with the phone.
- When your Band is disconnected from the phone, you can wait for your Band to automatically reconnect (which may take a while) or press the side button to reconnect immediately.

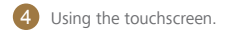

Swipe up or down on the screen to view different screens.

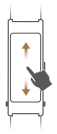

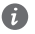

View the instruction manual in the app to get familiar with different icons.

#### Touch the screen to confirm.

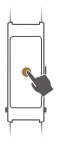

Press the side button to turn on the screen or return to the home screen.

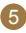

Removing or installing the Bluetooth headset.

Press the two buttons on either side of the strap to pop up the Bluetooth headset and remove the headset from the base.

After you have finished, install the headset with the earcap back in the strap. You will hear a "click" sound when the headset fits back in place.

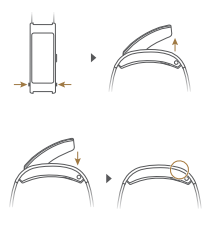

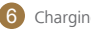

#### Charging your Band.

flashes when the battery level is low. Connect the charging cable to the charging port on the underside of the headset and the charger to charge your Band.

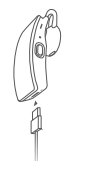

- Wipe the charging port dry before charging.
  - Your Band will be fully charged within 2 hours and will appear on the screen.

## ∃ Fitness/sleep monitoring

Your Band comes with multiple sensors that can easily recognize your fitness or sleep status and record data.

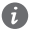

Your Band is made using high quality eco-friendly materials. You can be assured of its quality. If your skin experiences any discomfort when wearing the Band, please stop wearing it and consult a doctor. 1 Viewing fitness/sleep data.

You can view basic fitness/sleep data on the screen of your Band. Swipe down in the Huawei Wear app to sync data and view more detailed fitness and sleep quality information.

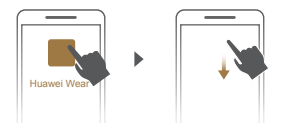

2 Sharing fitness achievements

Once the data sync is complete, touch the share button at the bottom of the fitness screen to share your fitness achievements.

# └─ Alarms

Your Band offers you a series of thoughtful services such as smart alarms and important event notifications. You can set alarms in the app. Smart alarms: Your Band will start monitoring your sleep status at the specified time interval so that you feel more alert. If you are awake or sleeping lightly, it will vibrate to wake you ahead of the specified alarm time. If you are sleeping deeply, it will wake you at the specified alarm time.

**Event alarms:** For important events, your Band will vibrate at the times you've specified to remind you in a timely fashion.

When an alarm rings, you can press the side button to silence it.

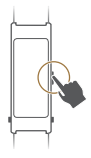

# ☐ Bluetooth calling

#### Answering a call

 Your Band will vibrate to notify you when there is an incoming call. Remove the headset to automatically answer a call.

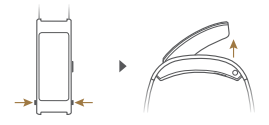

- When the headset is not attached to the strap, press the side button to answer a call.
- Press and hold the side button or swipe up on the screen to reject a call.

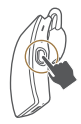

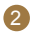

Wear the headset and begin the call.

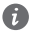

If the earcap does not fit properly, replace it with one of the spare earcaps from the package.

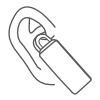

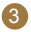

When you are in a call, swipe up/down

on the screen to adjust the volume.

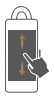

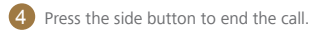

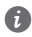

When you are in a call, place the headset back in the strap to end the call.

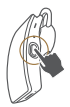

#### Making a call

You can use your phone to call a contact and use the headset to start the conversation. You can also touch the screen of your Band to quickly make a call.

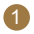

Open the Huawei Wear app, find **Favorite contacts** to add your favorite contacts to your Band.

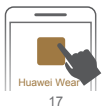

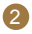

Touch the Contacts icon and select a contact from the list. Remove the

headset from the strap to automatically call this contact.

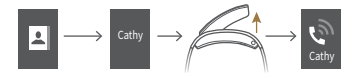

- When the headset is not attached to the strap, you can call a contact by touching their name.
  - Swipe up or down on the screen to view different contacts.

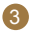

When you have finished, place the headset back in the strap for easy

storage and protection.

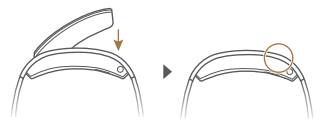

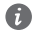

Open the Huawei Wear app to access the instruction manual and learn more about calling.

# ─ Waterproofing

You can wear your Band when you are washing your hands or in the rain.Wipe your Band dry immediately if it gets wet to avoid water from getting inside the microphone or barometer holes.

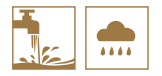

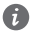

Do not allow your leather strap to come into contact with water to avoid damaging it. If it does get wet, wipe it dry immediately.

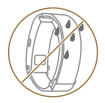

Do not use your Band when washing a car, swimming, diving, scuba diving, or showering.

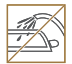

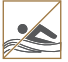

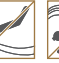

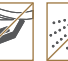

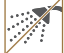

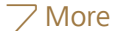

### Adjusting your strap

If your Band has a metal strap, use the tools included in the package for adjustment.

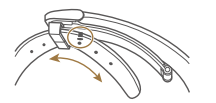

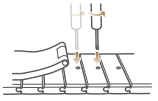

Leather strap

Metal strap

#### Removing your strap

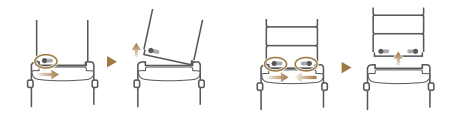

### Compatibility and support

Your Band can pair with phones running Android 4.3 or later or iOS 7.0 or later.

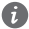

Remote photo shooting and enabling silent mode on a phone are only supported by Huawei phones running EMUI 4.1 or later. Smartcare is only supported by Huawei phones running EMUI 3.1 or later. View the instruction manual in the app for more details about the functions of your Band.

 Scan the QR code on the right or access
the online help in the app to view more information about remote photo shooting, the phone finder, or other functions of your Band.

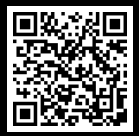

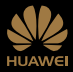

This document is for reference only. Nothing in this guide constitutes a warranty of any kind, express or implied.

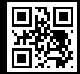

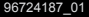